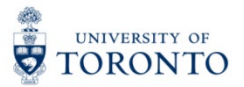

My Research Applications & Agreements (MRA) Tip Sheet: PI & PIA Interaction

- 1. PIs may designate PI Assistants to create and/or complete funding applications. Only appointed University of Toronto staff may be designated as a PI Assistant. To review the steps for designating PI Assistants, please visit VPRI's "My Research Applications & Agreements (MRA)" webpage.
- 2. Both PIs and PI Assistants can create a new application, however only PIs can agree to the undertaking and submit the application for approval.

| se Filter Bar to find existing documents:<br>R Number: PI Name: | RIS Applicat | ion #: Student Name: Subm<br>(단) 단구 단구                                  | iit Date:                            | Title:                                    | C              | Hide Filter Bar Filters | o () (Ø        | ontact Help Desk          |
|-----------------------------------------------------------------|--------------|-------------------------------------------------------------------------|--------------------------------------|-------------------------------------------|----------------|-------------------------|----------------|---------------------------|
| My Applications                                                 |              |                                                                         |                                      | Enter Title or Spon                       | sor or Program | Q 1.                    | (=) 🎯 健 Co     | py Create New Application |
| AR Num/Title                                                    | RIS #        | Sponsor/Program                                                         | Status                               | Approvers                                 | Status Date    | PI Submit Date          | PI Name        | Student Name              |
| 80000094                                                        |              |                                                                         | Reclaimed from PI<br>Assistant by PI | Adrianna Su                               | Sep 20, 2021   |                         | Dr Adrianna Su | >                         |
| 80000093                                                        |              |                                                                         | Initial                              |                                           | Sep 17, 2021   |                         | Dr Adrianna Su | >                         |
| 80000092                                                        |              | Natural Sciences and Engineering Research Council<br>(NSERC)/test nserc | Initial                              |                                           | Sep 17, 2021   |                         | Dr Adrianna Su | >                         |
| 80000091<br>test                                                | 216321       | Canadian Institutes of Health Research (CIHR)/Project<br>Scheme         | Submitted by PI                      | Dexter Rommell<br>Voisin<br>David Brennan | Sep 17, 2021   | Sep 17, 2021            | Dr Adrianna Su | >                         |
| 80000090<br>title                                               |              |                                                                         | Saved by PI                          |                                           | Sep 17, 2021   |                         | Dr Adrianna Su | >                         |
| 88000088                                                        |              |                                                                         | Initial                              |                                           | Sep 16, 2021   |                         | Dr Adrianna Su | >                         |
| 80000085                                                        |              | Example Sponsor                                                         | Initial                              |                                           | Sep 15, 2021   |                         | Dr Adrianna Su | >                         |
| 80000084                                                        |              |                                                                         | Initial                              |                                           | Sep 14, 2021   |                         | Dr Adrianna Su | >                         |
|                                                                 |              |                                                                         |                                      |                                           |                |                         |                |                           |

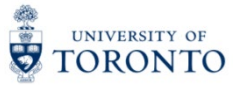

3. If a PI Assistant creates a new application, they must first select the PI for the application by clicking this button.

| My   | Applications (18)                               |        |                                                                                      |                                 |                                              |                 |              |                         |                |                        |
|------|-------------------------------------------------|--------|--------------------------------------------------------------------------------------|---------------------------------|----------------------------------------------|-----------------|--------------|-------------------------|----------------|------------------------|
| Use  | Filter Bar to find existing documents:          |        |                                                                                      |                                 |                                              |                 |              |                         |                |                        |
|      |                                                 |        |                                                                                      |                                 |                                              |                 | н            | lide Filter Bar Filters | Go 🔍 🗘 Cor     | itact Help Desk        |
| AR N | r. Pi Name:                                     |        | r뛰 Student Name:                                                                     |                                 |                                              |                 |              |                         |                |                        |
| -    |                                                 |        |                                                                                      |                                 |                                              |                 |              |                         |                |                        |
| N    | ly Applications                                 |        |                                                                                      |                                 |                                              |                 |              | q tu e                  | =] 🞯 🌆 Cop     | Create New Application |
|      | AR Num/Title                                    | RIS #  | Sponsor/Program                                                                      | Create A                        | greement                                     | vers            | Status Date  | PI Submit Date          | PI Name        | Student Name           |
| 0    | 80000079<br>Research Research Wetlands          |        | Environment and Climate Cl                                                           |                                 | 0                                            | na Su           | Sep 9, 2021  |                         | Dr Adrianna Su |                        |
| 0    | 80000078<br>Sample for Lee                      |        | Se                                                                                   | elect Application Use           | n                                            | na Su           | Sep 15, 2021 |                         | Dr Adrianna Su |                        |
| 0    | 80000074<br>test application                    |        | change/name                                                                          | Select PI                       |                                              | Day             | Sep 8, 2021  |                         | Dr Agnus Day   |                        |
| 0    | 80000056<br>copy and update protocols           | 216307 | Canadian Institutes of Health<br>Scheme                                              |                                 | Close                                        | Create          | Sep 1, 2021  | Sep 1, 2021             | Dr Agnus Day   |                        |
| 0    | 80000055<br>updating RIS with protocols/permits | 216306 | Natural Sciences and Engineering R<br>(NSERC)/Discovery Grants (Individu<br>Project) | Research Council<br>Jal, Team & | Approved by Uni -<br>Submitted to<br>Sponsor |                 | Sep 1, 2021  | Sep 1, 2021             | Dr Agnus Day   |                        |
| 0    | 80000042<br>OH?                                 | 216303 | Natural Sciences & Engineering/NSE<br>Post-Graduate Scholarship (Comp)               | ERC Industrial                  | Under Review by<br>University Approver       | Nadia Saracoglu | Sep 2, 2021  | Sep 1, 2021             | Dr Adrianna Su |                        |
| 0    | 80000041                                        |        | Natural Sciences and Engineering R<br>(NSERC)/Discovery Grants (Individu<br>Project) | tesearch Council<br>Ial, Team & | Initial                                      |                 | Sep 14, 2021 |                         | Dr Agnus Day   |                        |

4. To select the PI, click on the PI name.

| My   | Applications (19)                               |        |                                                                            |                         |                             |        |                  |                |                         |                |                   |       |
|------|-------------------------------------------------|--------|----------------------------------------------------------------------------|-------------------------|-----------------------------|--------|------------------|----------------|-------------------------|----------------|-------------------|-------|
| Use  | Filter Bar to find existing documents:          |        |                                                                            |                         | Select PI                   |        |                  |                |                         | _              |                   |       |
| AD A |                                                 |        | - Student Name                                                             | Search                  |                             | Q      |                  |                | Hide Filter Bar Filters | 60 🔍 🖓 60      | ntact Help Desk   |       |
|      |                                                 |        |                                                                            | 8                       | 01056957<br>Dr Agnus Day    |        |                  |                |                         |                |                   |       |
| м    | ly Applications                                 |        |                                                                            | 8                       | 00403375                    |        | er Title or Spon | sor or Program | Q. ↑1 I                 | (=) 🛞 🎰 Coj    | Create New Applic | ation |
|      | AR Num/Title                                    | RIS #  | Sponsor/Program                                                            |                         | Dr Adrianna Su              |        | vers             | Status Date    | PI Submit Date          | PI Name        | Student Name      |       |
| 0    | 80000097                                        |        |                                                                            |                         |                             |        | Day              | Sep 20, 2021   |                         | Dr Agnus Day   |                   |       |
| 0    | 80000079<br>Research Research Wetlands          |        | Environment and Climate CF                                                 |                         |                             |        | na Su            | Sep 9, 2021    |                         | Dr Adrianna Su |                   |       |
| 0    | 80000078<br>Sample for Lee                      |        |                                                                            |                         |                             |        | na Su            | Sep 15, 2021   |                         | Dr Adrianna Su |                   |       |
| 0    | 80000074<br>test application                    |        | change/name                                                                |                         |                             |        | Day              | Sep 8, 2021    |                         | Dr Agnus Day   |                   |       |
| 0    | 8000056<br>copy and update protocols            | 216307 | Canadian Institutes of Health R<br>Scheme                                  |                         |                             |        |                  | Sep 1, 2021    | Sep 1, 2021             | Dr Agnus Day   |                   |       |
| 0    | 80000055<br>updating RIS with protocols/permits | 216306 | Natural Sciences and Engineer<br>(NSERC)/Discovery Grants (Ind<br>Project) |                         |                             |        |                  | Sep 1, 2021    | Sep 1, 2021             | Dr Agnus Day   |                   |       |
| 0    | 80000042<br>OH?                                 | 216303 | Natural Sciences & Engineering<br>Post-Graduate Scholarship (Co            |                         |                             | Cancel | lia Saracoglu    | Sep 2, 2021    | Sep 1, 2021             | Dr Adrianna Su |                   |       |
| Ö    | 80000041                                        |        | Natural Sciences and Engineeri<br>(NSERC)/Discovery Grants (Indi           | ng Resear<br>vidual, Te | rch Council<br>am & Initial |        |                  | Sep 14, 2021   |                         | Dr Agnus Day   |                   | >     |

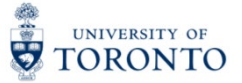

5. Click "Create" to create the new application.

| My Applications (19)                                 |                                                                                                    |                                                        |                            |                                     |
|------------------------------------------------------|----------------------------------------------------------------------------------------------------|--------------------------------------------------------|----------------------------|-------------------------------------|
| Use Filter Bar to find existing documents:           |                                                                                                    |                                                        |                            |                                     |
| AR Number: PI Name: RI   [] [] [] []                 | S Application #: Student Name: Subm                                                                           | it Date: Title:                                        |                            | on #2 - Countrust Desk              |
| My Applications                                      |                                                                                                    |                                                        | or or Program Q 1          | (=) 💿 💼 Copy Create New Application |
| AR Num/Title RIS #                                   | Sponsor/Program<br>Create                                                                                     | Agreement                                              | Status Date PI Submit Date | PI Name Student Name                |
| 80000097                                             | Colort Application   Is                                                                                       | Day                                                    | Sep 20, 2021               | Dr Agnus Day                        |
| O Research Research Wetlands                         | Environment and Climate Cr                                                                                    | na Su                                                  | Sep 9, 2021                | Dr Adrianna Su                      |
| Sample for Lee                                       | Application User:<br>Dr Agnus Day                                                                             | na Su                                                  | Sep 15, 2021               | Dr Adrianna Su                      |
| O 80000074<br>test application                       | change/name                                                                                                   | Day                                                    | Sep 8, 2021                | Dr Agnus Day                        |
| copy and update protocols 21630                      | 7 Canadian Institutes of Health Research (CIHR)/Project<br>Scheme                                             | Application<br>Withdrawn by Pl                         | Sep 1, 2021 Sep 1, 2021    | Dr Agnus Day                        |
| 0 80000055 21630 updating RIS with protocols/permits | Natural Sciences and Engineering Research Council<br>(NSERC)/Discovery Grants (Individual, Team &<br>Project) | Approved by Uni -<br>Submitted to<br>Sponsor           | Sep 1, 2021 Sep 1, 2021    | Dr Agnus Day                        |
| O 80000042 21630 0H?                                 | 3 Natural Sciences & Engineering/NSERC Industrial<br>Post-Graduate Scholarship (Comp)                         | Under Review by<br>University Approver Nadia Saracoglu | Sep 2, 2021 Sep 1, 2021    | Dr Adrianna Su                      |
| 0 80000041                                           | Natural Sciences and Engineering Research Council<br>(NSERC)/Discovery Grants (Individual, Team &             | Initial                                                | Sep 14, 2021               | Dr Agnus Day >                      |

6. PI Assistants may send the application the PI at any point by clicking the "Send to PI" button.

|          | <                              |                                                                | 80000097 Dr Agnus Day                            | 🖸 Contact Help | o Desk |
|----------|--------------------------------|----------------------------------------------------------------|--------------------------------------------------|----------------|--------|
| B        | Identification                 | Identif                                                        | ication                                          | A C            | Next   |
| 촱말       | Sponsors/Programs              |                                                                |                                                  |                |        |
| යී       | Co-investigators/Collaborators | Research Information                                           |                                                  |                |        |
| [≡]      | Keywords                       |                                                                |                                                  |                |        |
| 옾        | Location of Research           | *Administering Unit:                                           | Dept of Physiology - Temerty Faculty of Medicine | ~              |        |
| *        | Human Protocols                | *Title of Research:                                            |                                                  |                |        |
| 2        | Animal Protocols               |                                                                |                                                  |                |        |
| G        | Permits                        |                                                                |                                                  |                |        |
| \$       | Planning/Resources             | Studentship/Fellowship Information (Only if applying on the be | ehalf of the student/fellow)                     |                |        |
| Ś        | Related Agreements             |                                                                |                                                  |                |        |
| Ø        | Document Attachments           | Student/Fellow Name:                                           |                                                  |                |        |
| <u>U</u> | Submit Application             |                                                                |                                                  |                |        |
|          |                                |                                                                |                                                  |                |        |
|          |                                |                                                                |                                                  |                |        |
|          |                                |                                                                |                                                  |                |        |
|          |                                |                                                                |                                                  |                |        |
|          |                                |                                                                |                                                  |                |        |
|          |                                |                                                                |                                                  |                |        |
|          |                                |                                                                |                                                  |                |        |
|          |                                |                                                                |                                                  |                |        |
|          |                                |                                                                |                                                  |                |        |
| -        |                                |                                                                |                                                  |                |        |
|          | Notes (0)                      |                                                                |                                                  |                |        |
| Ŋ        | Delete                         | Save Validate                                                  |                                                  | Send to PI     | Next   |

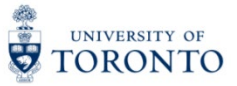

7. Click "Yes" to confirm.

|   | <                  | 80000097 Dr Agnus Day                                                                     | O Contact Help Desk |
|---|--------------------|-------------------------------------------------------------------------------------------|---------------------|
|   |                    | Identification                                                                            | A C Next            |
|   |                    |                                                                                           |                     |
|   |                    | Research Information                                                                      |                     |
|   |                    |                                                                                           |                     |
|   |                    | *Administering Unit: Dept of Physiology - Temerty Faculty of Medicine                     | ~                   |
|   |                    | *Title of Research:                                                                       |                     |
|   |                    |                                                                                           |                     |
|   |                    |                                                                                           |                     |
|   |                    | Studentship/Fellowship Information (Only if applying on the behalf of the student/fellow) |                     |
|   |                    | i Send to Pl                                                                              |                     |
|   |                    |                                                                                           |                     |
|   | Submit Application | Close Vie                                                                                 | l                   |
|   |                    |                                                                                           |                     |
| Q | Delete             | Save Validate                                                                             | Send to Pl Next     |

8. PI Assistants are asked to enter a note prior to sending the application to the PI.

|             | <br>                           |                |                             | _ | _    |
|-------------|--------------------------------|----------------|-----------------------------|---|------|
| =           |                                |                |                             |   |      |
| 6           |                                | Identification | Ē                           | Θ | Next |
| 효율<br>★=    |                                |                |                             |   |      |
| යුය         | Research Int <mark>o</mark> ri | Add Notes      |                             |   |      |
| [=]         |                                |                |                             |   |      |
| &           |                                | Subject:       | Femerty Faculty of Medicine |   |      |
| <i>3</i> 5- |                                |                |                             |   |      |
| 2           |                                | Note:          |                             |   |      |
| G           |                                |                |                             |   |      |
| \$          | Studentship, Fe                |                | t/fellow)                   |   |      |
| ~~``        |                                |                |                             |   |      |
| Ø           |                                |                |                             |   |      |
| <u>U</u>    |                                |                |                             |   |      |
|             |                                | Close Ok       |                             |   |      |
| Ē           |                                |                |                             |   |      |
| Ð,          |                                |                |                             |   |      |

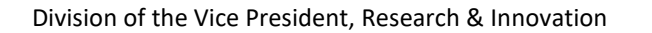

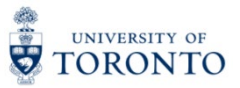

9. Click "Ok" to add the note and send the application to the PI.

| _        | / |                | 90000037 Dr. Adour Dov                 |                 | n Dock |
|----------|---|----------------|----------------------------------------|-----------------|--------|
| _        |   |                | 80000097 Di Agnus Day                  | • J Contact Het | p Desk |
| Q        |   |                | Identification                         | <b>5</b> (-)    | Next   |
| #0<br>*= |   |                |                                        |                 |        |
| 8        |   | Research Infor | Add Notes                              |                 |        |
| [=]      |   |                |                                        |                 |        |
| 8        |   |                | Subject: - Temerty Faculty of Medicine |                 | ]      |
| オ        |   |                |                                        |                 | 1      |
| 2        |   |                | Note:                                  |                 |        |
| 6        |   |                |                                        |                 |        |
| \$       |   | Studentship/Fe | ant/fellow)                            |                 |        |
| Ś        |   |                |                                        |                 |        |
| Ø        |   |                |                                        |                 | 1      |
| <u>U</u> |   |                |                                        |                 | _      |
|          |   |                | Ciose OK                               |                 |        |
|          |   |                |                                        |                 |        |
| Ē        |   |                |                                        |                 |        |
| Ð        |   |                |                                        |                 |        |

10. PIs may send applications to their designated PI Assistants by clicking the "Send to Assistant" button.

| ≡          | <                              |                                                                           | 80000096 Dr Adrianna Su             | ${igcarrow}$ Contact Hel | p Desk |
|------------|--------------------------------|---------------------------------------------------------------------------|-------------------------------------|--------------------------|--------|
| B          | Identification                 | Identification                                                            |                                     | F (-)                    | Next   |
| #8<br>★≡   | Sponsors/Programs              |                                                                           |                                     |                          |        |
| යී         | Co-investigators/Collaborators | Research Information                                                      |                                     |                          |        |
| [=]        | Keywords                       |                                                                           |                                     |                          |        |
| 8          | Location of Research           | *Administering Unit: Faculty of S                                         | ocial Work - Faculty of Social Work | ~                        |        |
| <i>z</i> f | Human Protocols                | *Title of Research:                                                       |                                     |                          |        |
| 2          | Animal Protocols               |                                                                           |                                     |                          |        |
| G          | Permits                        |                                                                           |                                     |                          |        |
| 8          | Planning/Resources             | Studentship/Fellowship Information (Only if applying on the behalf of the | student/fellow)                     |                          |        |
| 1          | Related Agreements             |                                                                           |                                     |                          |        |
| Ø          | Document Attachments           | Student/Fellow Name:                                                      |                                     |                          |        |
| <u>U</u>   | Submit Application             |                                                                           |                                     |                          |        |
|            |                                |                                                                           |                                     |                          |        |
|            |                                |                                                                           |                                     |                          |        |
|            |                                |                                                                           |                                     |                          |        |
|            |                                |                                                                           |                                     |                          |        |
|            |                                |                                                                           |                                     |                          |        |
|            |                                |                                                                           |                                     |                          |        |
|            |                                |                                                                           |                                     |                          |        |
|            |                                |                                                                           |                                     |                          |        |
|            |                                |                                                                           |                                     |                          |        |
| Ē          | Notes (0)                      |                                                                           |                                     |                          |        |
| Ŋ          | Delete                         | Save Validate                                                             | Se                                  | end to Assistant         | Next   |

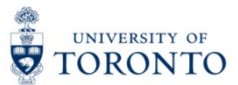

## 11.Click "Yes" to confirm

| <br><i>1</i> |                                                                                           | 0.0.0             | -    |
|--------------|-------------------------------------------------------------------------------------------|-------------------|------|
|              | 80000095 Dr Adrianna Su                                                                   |                   | Desk |
|              | Identification                                                                            | <b>B</b> O        | Next |
|              |                                                                                           |                   |      |
|              | Research Information                                                                      |                   |      |
|              |                                                                                           |                   |      |
|              | *Administering Unit: Faculty of Social Work - Faculty of Social Work                      |                   |      |
|              | *Title of Research:                                                                       |                   |      |
|              |                                                                                           |                   | 6    |
|              |                                                                                           |                   |      |
|              | Studentship/Fellowship Information (Only if applying on the behalf of the student/fellow) |                   |      |
|              | i Send to Assistant                                                                       |                   |      |
|              |                                                                                           |                   |      |
|              | Are you sure you want to send this application to Assistant?                              |                   |      |
|              | Close Yes                                                                                 |                   |      |
|              |                                                                                           |                   |      |
|              |                                                                                           |                   |      |
|              |                                                                                           |                   |      |
|              |                                                                                           |                   |      |
|              |                                                                                           |                   |      |
|              |                                                                                           |                   |      |
|              |                                                                                           |                   |      |
|              |                                                                                           |                   |      |
|              |                                                                                           |                   |      |
|              | Save Validate                                                                             | Send to Assistant | Next |

12. The Select Assistant Window lists the PI's designated PI Assistants.

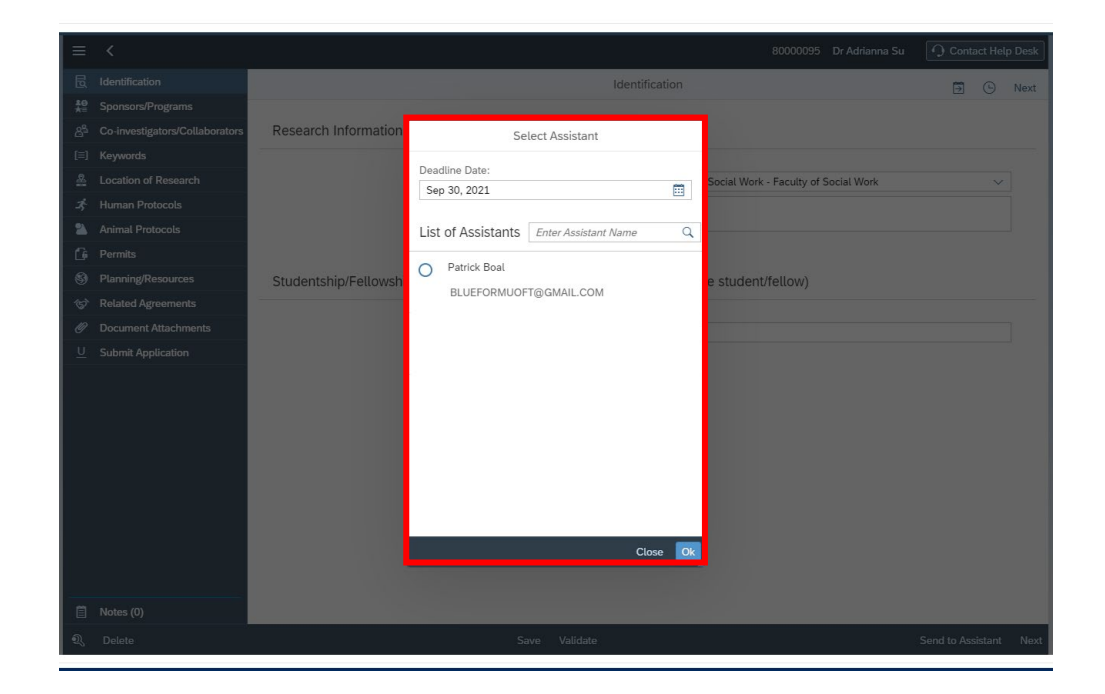

13. PIs should select the deadline date for PI Assistants to complete and return the application. If the PI Assistant does not send the application before the set deadline date, the application will be automatically returned to the PI.

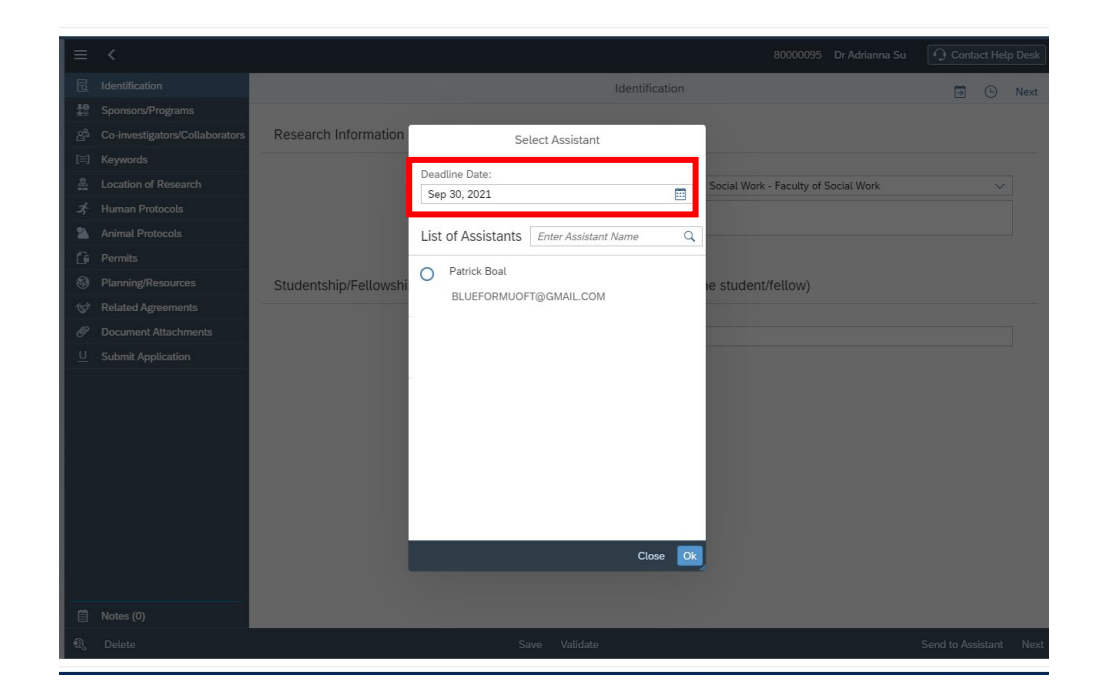

14. You may select the date by clicking the calendar icon.

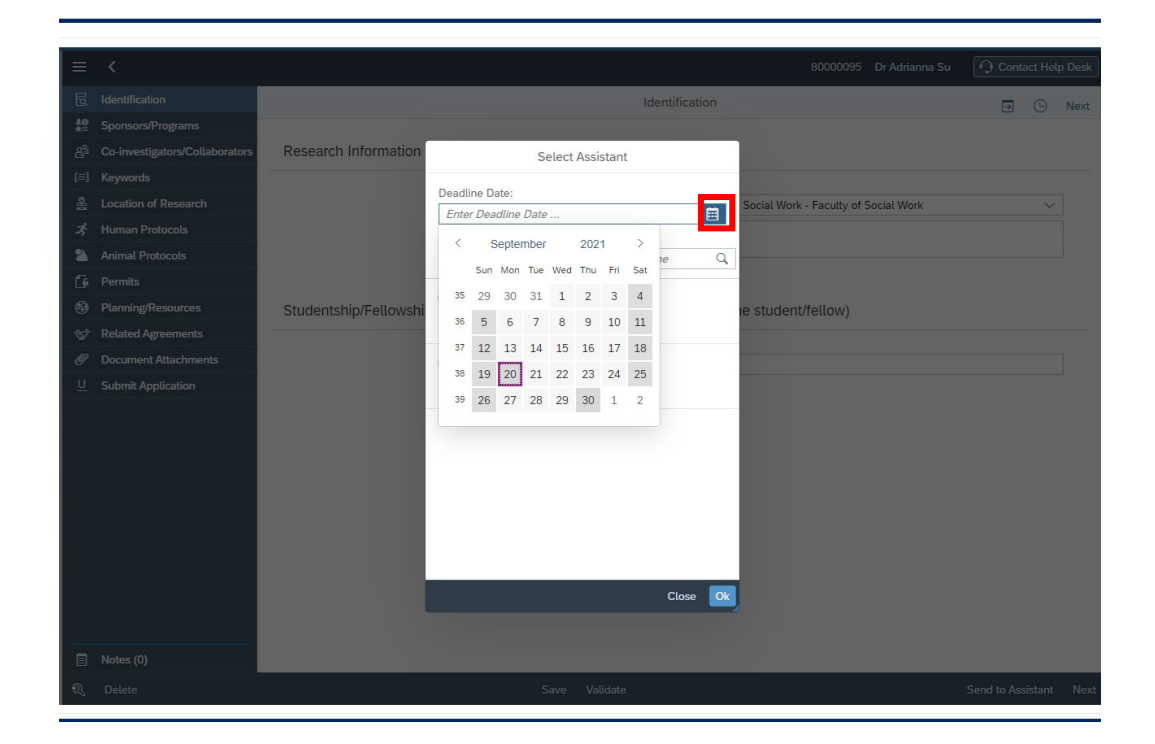

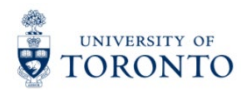

| ≡              | <                              |                       |                                  |                | 80000095                   | Dr Adrianna Su                       | O Contact H | elp Desk |
|----------------|--------------------------------|-----------------------|----------------------------------|----------------|----------------------------|--------------------------------------|-------------|----------|
| B              |                                |                       |                                  | Identification |                            |                                      | <b>B</b> C  | Next     |
| ≗⊖<br>★=       |                                |                       |                                  |                |                            |                                      |             |          |
| 8 <sup>5</sup> | Co-investigators/Collaborators | Research Information  | Select Assistant                 |                |                            |                                      |             |          |
| [=]            |                                |                       | Deadline Date:                   |                |                            |                                      |             |          |
| 율              |                                |                       | Sep 30. 2021                     |                | Social Work - Faculty of S | Social Work - Faculty of Social Work |             |          |
| A              |                                |                       |                                  |                |                            |                                      |             |          |
| 2              |                                |                       | List of Assistants Enter Assista | nt Name 🔍      |                            |                                      |             |          |
| G              |                                |                       | Patrick Boal                     |                |                            |                                      |             |          |
| 3              |                                | Studentship/Fellowshi |                                  | 4              | e student/fellow)          |                                      |             |          |
| Ś              |                                |                       | BEOET OKWOOT TUJUMALE.CO         | *1             |                            |                                      |             |          |
| Ø              |                                |                       |                                  |                |                            |                                      |             |          |
| <u>U</u>       |                                |                       |                                  |                |                            |                                      |             |          |
|                |                                |                       |                                  |                |                            |                                      |             |          |
|                |                                |                       |                                  |                |                            |                                      |             |          |
|                |                                |                       |                                  |                |                            |                                      |             |          |
|                |                                |                       |                                  |                |                            |                                      |             |          |
|                |                                |                       |                                  |                |                            |                                      |             |          |
|                |                                |                       |                                  |                |                            |                                      |             |          |
|                |                                |                       |                                  | Class Ob       |                            |                                      |             |          |
|                |                                |                       |                                  | Close          |                            |                                      |             |          |
|                |                                |                       |                                  |                |                            |                                      |             |          |
| Ē              |                                |                       |                                  |                |                            |                                      |             |          |
| হ              |                                |                       |                                  |                |                            |                                      |             |          |
|                |                                |                       |                                  |                |                            |                                      |             |          |

## 15.Click the radio button to select the PI Assistant.

## 16.Click "Ok" to send the application to the PI Assistant.

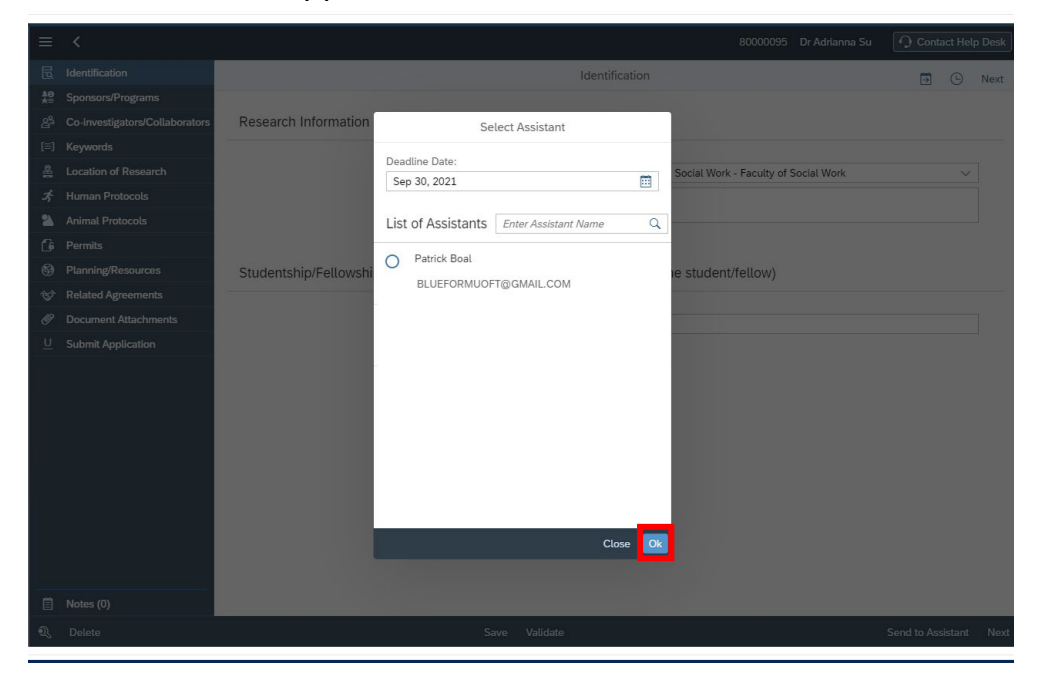

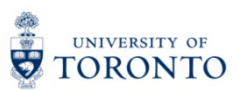

17.PIs may reclaim the application from the PI Assistant at any point by clicking the "Reclaim" button. Tip: You may need to refresh the page to see the "Reclaim" button after sending an application to your assistant.

| _        |                                |                                                                     |               |        |
|----------|--------------------------------|---------------------------------------------------------------------|---------------|--------|
|          |                                | 80000096 Dr Adrianna Su                                             | 🗘 Contact Hel | p Desk |
| ₿        | Identification                 | Identification                                                      | <b>5</b> C    | Next   |
| 뾽        | Sponsors/Programs              |                                                                     |               |        |
| ළු       | Co-investigators/Collaborators | Research Information                                                |               |        |
| [≡]      | Keywords                       |                                                                     |               |        |
| ₽        | Location of Research           | Administering Unit: Faculty of Social Work - Faculty of Social Work |               |        |
| オ        | Human Protocols                | Title of Research:                                                  |               |        |
| 2        | Animal Protocols               |                                                                     |               |        |
| G        | Permits                        | Student Information (if fellowship/studentship)                     |               |        |
| 9        | Planning/Resources             | Student/Follow Namo                                                 |               |        |
| Ś        | Related Agreements             | Stadelior eatow Hallie.                                             |               |        |
| Ø        | Document Attachments           |                                                                     |               |        |
| <u>U</u> | Submit Application             |                                                                     |               |        |
|          |                                |                                                                     |               |        |
|          |                                |                                                                     |               |        |
|          |                                |                                                                     |               |        |
|          |                                |                                                                     |               |        |
|          |                                |                                                                     |               |        |
|          |                                |                                                                     |               |        |
|          |                                |                                                                     |               |        |
|          |                                |                                                                     |               |        |
|          |                                |                                                                     |               |        |
| Ē        | Notes (0)                      |                                                                     |               | -      |
| Q        |                                |                                                                     | Reclaim       | Next   |

For questions on My Research Applications & Agreements (MRA), please reach out to the RAISE Help Desk:

- By Email: raise@utoronto.ca
- By Phone: (416) 946-5000